## OPTIX PRO хичээл віво http://www.tuguldur.tk

Энэ өдрийн мэнд. Хэрэв та сайн Optix server-тэй болохыг хүсвэл доор та бүхэнд Antivirus-с нуух бас нэг аргыг харуулая! Энэ арга бол Resource Hacker-г ашиглан нуух болно

Одоо:

1. Эхлээд та манай сангаас Optix Pro 1.татаж аваарай. Дараа нь задлаад builder.exe дууд. xMs гэж өгөөд ОК дар

| 🗣 Legal Notice                                                                                                    |
|----------------------------------------------------------------------------------------------------|
| DISCLAIMER: Optix Professional is written for<br>educational purposes only. The authors of Optix<br>Professional will in no way be held responsible for any<br>damages caused by the negligent use of this software.                                                                                                    |
| WARNING: If this is an undetected server and you have<br>bought it from anyone using anything but the official<br>contact addresses on www.evileyesoftware.com at any<br>time during your purchasing of the server then it is a fake<br>because they do not have source! Type "xMs" (without<br>speech marks) in box below to accept agreement. |
| xMs                                                                                                    |
| ОК                                                                                                    |
| Do not show legal notice in future.                                                                                                    |

2. Choose Language... гэдэгээс өөрийн мэдэх хэлээ сонго. (Builder\_English.ini).

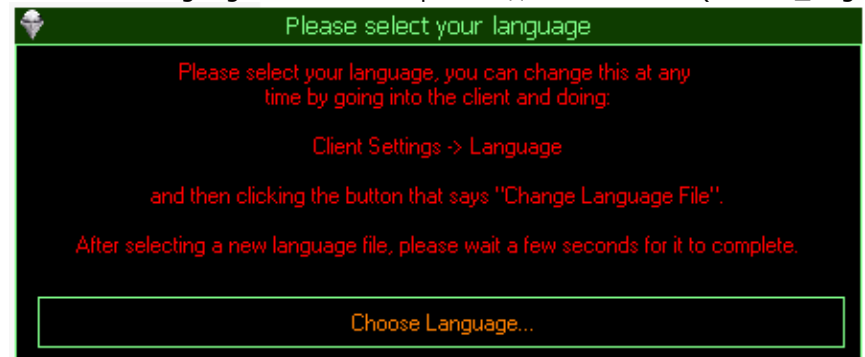

3. Одоо Main Settings->Genereal Information нээ. Notification String Info Separators, IP Adress Separator мөн Identification Name тэр чигээр нь орхи. Server Port-г өөрийн холбогдох Port-оо өгөж болно эсвэл 3410 хэрэглэж болно. Server Password дээр өөрийн түлхүүр үгээ өг.

| ♥                                                                       | Optix Pro v1.33 Builder                                                                                                    | н Х   |
|-------------------------------------------------------------------------|----------------------------------------------------------------------------------------------------|-------|
| Build/Create Server:                                                    | 0%                                                                                                    |       |
| Builder Settings<br>Main Settings<br>General Information<br>Server Icon | Main Settings<br>Notification String Info Separators: {<br>IP Address Separator: -<br>Notification String Info:<br>%I %C %S %N %TP %TPW %W %WC<br>Identification Name: Joe Blogs!<br>Server Port: 3410<br>Server Port: 3410<br>Server Password:<br>XXXXXX<br>Confirmation (Re-type) | HELP! |
| Startup & Installation                                                  | XXXXXX                                                                                                    |       |
| Firewall & AVS Evasion<br>About Optix Pro                               | Fake Error:                                                                                                    |       |
| Language Changed!                                                       |                                                                                                    |       |

4. Server- Icon дар Одоо эндээс өөрийн Server.exe-н Icon-г сонго.

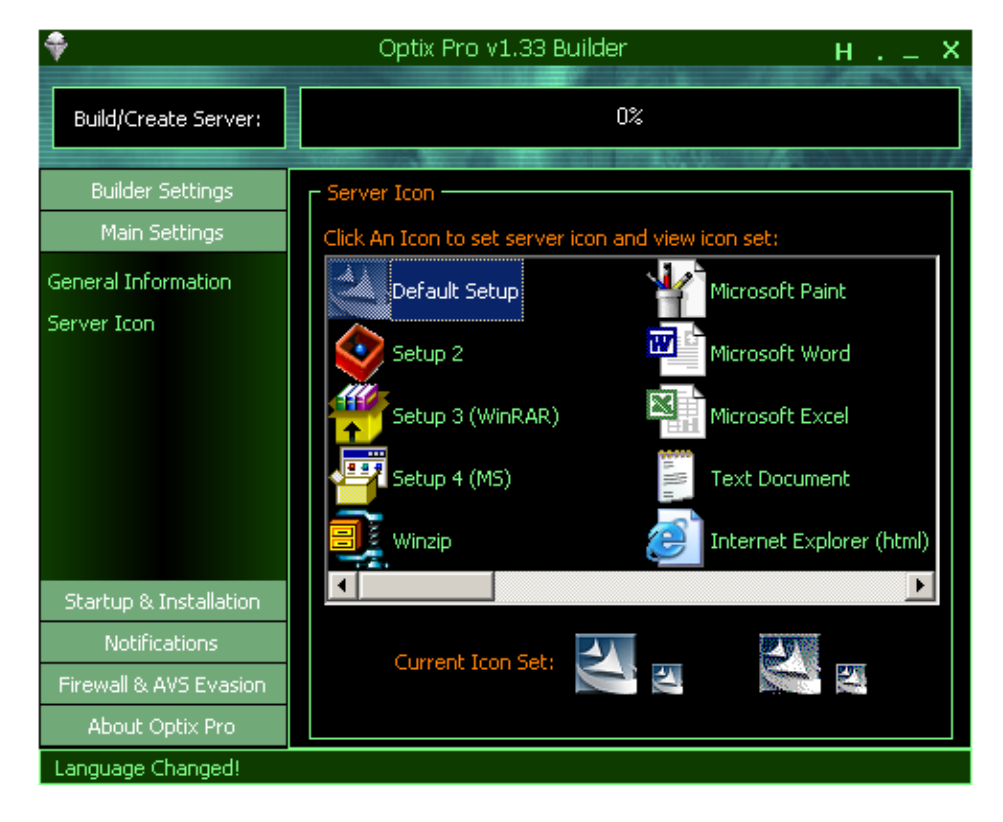

## 5. Startup & Installation->Startup дар

Registery – Run(ALL OS), Registery – RunServices(2k/XP), win.ini (9x/ME) мөн system.ini (9x/ME) чагтал. s7 secial Method (ALL OS) сонгосны хэрэгүй System\_д алдаа үүсгэх талтай. Энэ Startup Methods гэдэг нь Компютер асах бүрд таны server–г дуудан таныг хүлээх болно.

| <b>\$</b>              | Optix Pro v1.33 Builder                                  | н Х       |
|------------------------|----------------------------------------------------------|-----------|
| Build/Create Server:   | 0%                                                       |           |
| Builder Settings       | C Startup Methods                                        |           |
| Main Settings          | Registry - Run (ALL OS)                                  |           |
| Startup & Installation | Registry - RunServices (2k/XP)                           | HELP!     |
| Startup                | Registry Key Name: GLSetIT32                             |           |
| File Setup             |                                                          |           |
|                        | ☑ win.ini (9x/ME)<br>☑ system.ini (9x/ME)                |           |
|                        | s7 special method (ALL OS)                               | HELPI     |
| Notifications          |                                                          |           |
| Firewall & AVS Evasion | *NOTE: untick all boxes to disable startup & directory : | swapping! |
| About Optix Pro        |                                                          |           |
| Language Changed!      |                                                          |           |

6. File Setup дар. Server File Name гэдэг дээр өөрийнхөө server-ийн нэр өг.

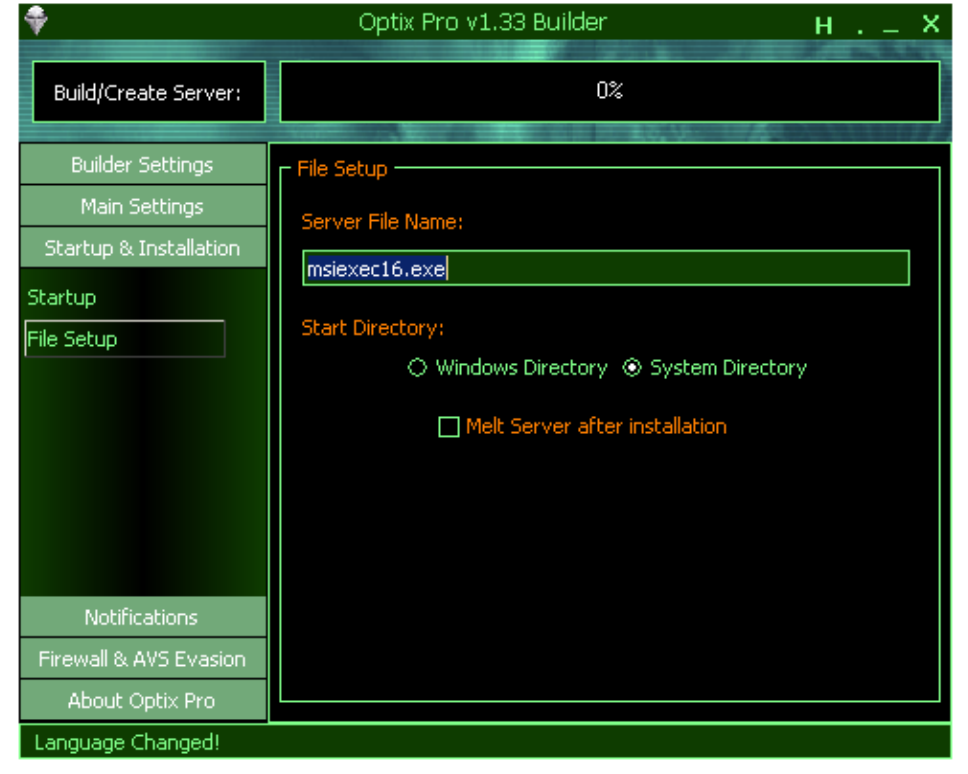

7. Notifacations энэ бол таны server ямар нэг компютер дээр халсан тохиолдолд таньруу мэдээлэл өгнө. Аль дуртайгаа сонгож авч болно.

8. Firewall & AVS Evasion дар. Энэ бол Antivirus Firewall-г унтраана гэсэн үг. Specific .EXE's дээр та яг ямар нэг ехе унтраахыг хүсвэл тэнд нэрийг нь өгөөрэй.

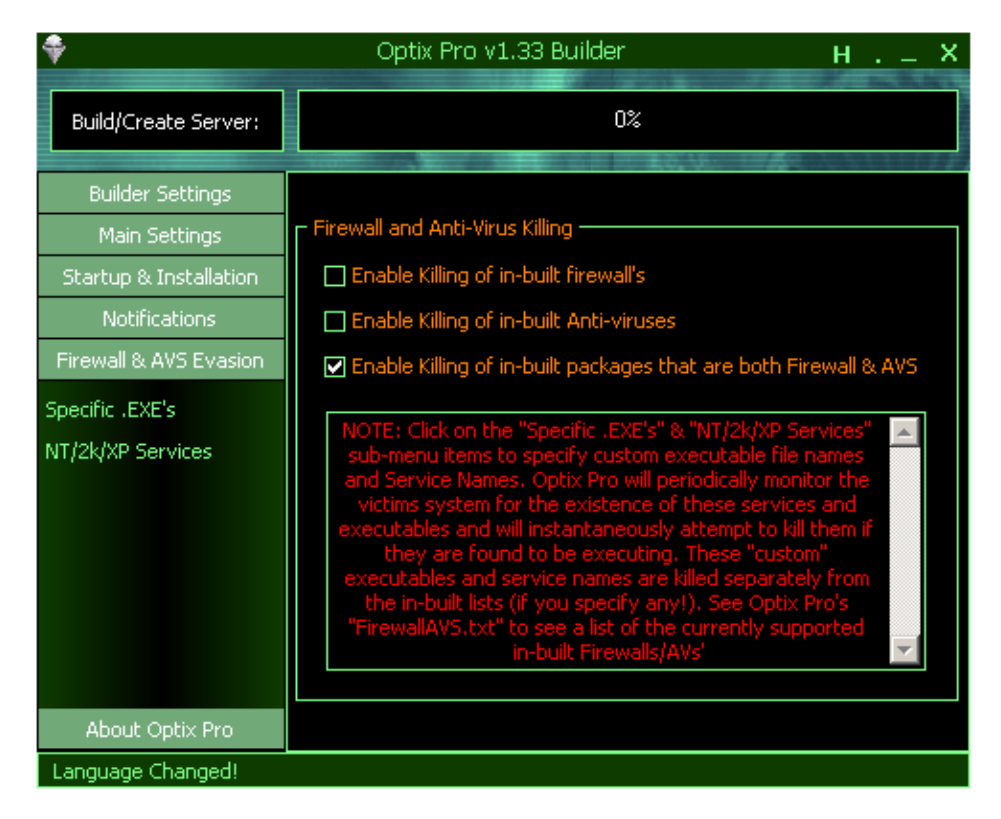

9. Дээд булан дээр байгаа => Build/Create Server<= дар. Тэгээд өөрийн Server-н нэр өгөөд UPX-р шахахгүйгээр сануул. OK All done! Гэдэг дээр дар.

| <b>*</b>                                                                                                    | Optix Pro v1.33 Builder                      |  |  |  |
|----------------------------------------------------------------------------------------------------|----------------------------------------------|--|--|--|
| If you want to pack/compress/crypt your server do it NOW! (Not AFTER build!)<br>i.e. pack/compress/crypt the following file now IF you want to!: |                                              |  |  |  |
| E:\Programme Trojan\Optix133\Builder\1.exe                                                                                                    |                                              |  |  |  |
| If you do not want to pack/compress/crypt or you have finished doing so, just click the OK Button!                                               |                                              |  |  |  |
|                                                                                                    | OK All done! Click for automated UPX Packing |  |  |  |

10. Одоо та манай сангаас Resource Hacker татаж аваад нээ. Тэгээд өөрийн үүсгэсэн Server.exe-гээ Resource Hacker-р нээ.\_\_\_\_

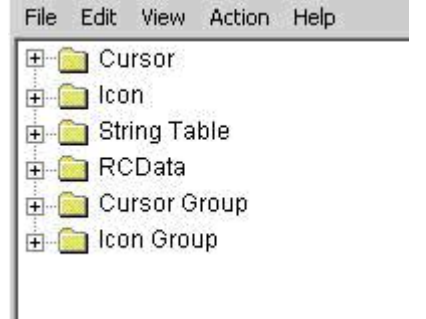

Бүх Cursor гэдэгийг арилга. Delte Resource [Cursor :1 :0] гэх мэт

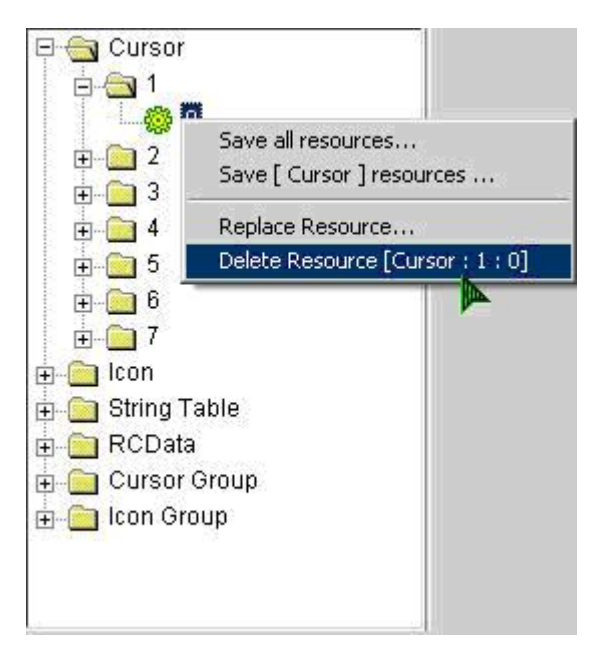

Одоо RCData->TIMG->0 мөн RCData->TSVRFORM->0. нээ

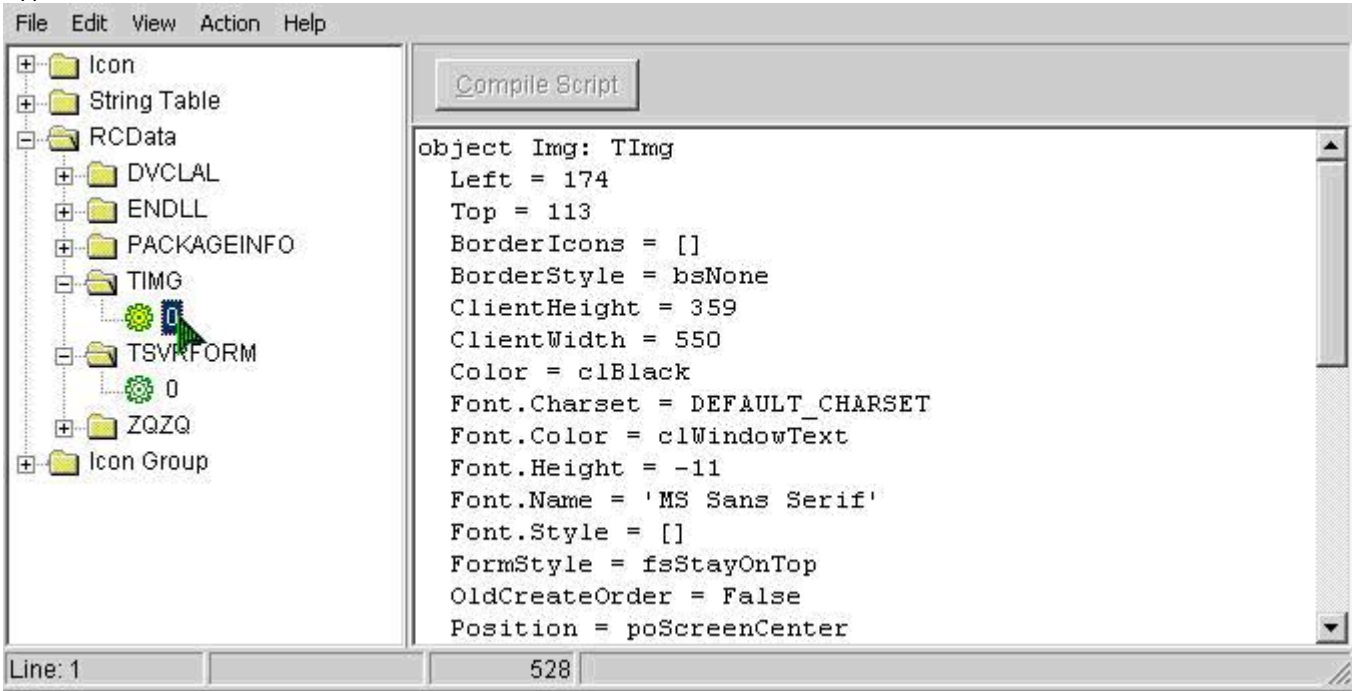

```
Тэгээд AntiVirus-д таниулахгүйн тулд бүх Font-г өөрчлөх хэрэгтэй (жишээн Arial-р)
ClientWidth = 550
Color = clBlack
Font.Charset = DEFAULT CHARSET
Font.Color = clWindowText
Font.Height = -11
Font.Name = (Arial)
Font.Style = []
FormStyle = fsStayOnTop
OldCreateOrder = False
Position = poScreenCenter
OnCreate = FormCreate
OnShow = FormShow
PixelsPerInch = 96
TextHeight = 13
object Image1: TImage32
  Left (= 0
```

ТІМG шилжэхэд TSVRFORM руу шилжэхэд байнга асууна. Compile хийхүү гэж дандаа ОК дар.

Мөн та тоонуудыг өөрчилөж болно Жишээ нь: Font.Name, Left, Top, ClientWidth, Width, ClientHeight, Height, FlushTimeout гэдэгийг. 0 гэдэгийг 1 гэх мэтээр өөрчлөөрэй. Мөн бусад зүйлүүд байгаа болно.

11. Одоо Манай сангаас UPX татаж аваад бэлэн болсон Server.exe UPX шах MS-DOS-pyy орооод (START->Run->"cmd" гэж өгөөд [ENTER]). UPX-сээ задалсан газар өөрийнхөө Server.exe хуулаж өгөөд MS-DOS ажилийн талбар дээр UPX -9 Server.exe гэж өг. Хэрэв бүх зүйл зөв явагдсан бол доор ийм байдалтай харагдана.

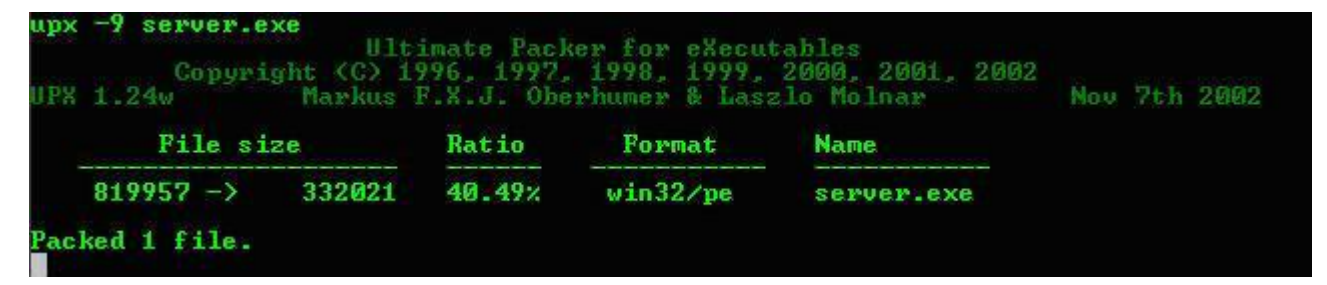

12. Ингээд та одоо халдварлуулах л үлдэлээ!

BiBO

http://www.tuguldur.tk